1

1. Open the PDF document by clicking on the PDF hyperlink

| When Dogs Cry (Getting the Girl)                                                                                                    | Decision pending<br>Placed on order |  |
|----------------------------------------------------------------------------------------------------|-------------------------------------|--|
| White Tears/Brown Scars                                                                                                    |                                     |  |
|                                                                                                    |                                     |  |
| Responses to Previous Online Sugges                                                                                                    | tions for Purchase                  |  |
| Responses to Previous Online Sugges                                                                                                    | tions for Purchase                  |  |
| Responses to Previous Online Sugges<br>Responses for April 2020 (pdf, 14kb)<br>Responses for March 2020 (pdf, 25kb)                                                                                                    | tions for Purchase                  |  |
| Responses to Previous Online Sugges<br>Responses for April 2020 (pdf, 14kb)<br>Responses for March 2020 (pdf, 25kb)<br>Responses for February 2020 (pdf, 31kb)                                                                                                    | tions for Purchase                  |  |
| Responses to Previous Online Sugges<br>Responses for April 2020 (pdf, 14kb)<br>Responses for March 2020 (pdf, 25kb)<br>Responses for February 2020 (pdf, 31kb)<br>Responses for January 2020 (pdf, 79kb)                                                                                      | tions for Purchase                  |  |
| Responses to Previous Online Sugges<br>Responses for April 2020 (pdf, 14kb)<br>Responses for March 2020 (pdf, 25kb)<br>Responses for February 2020 (pdf, 31kb)<br>Responses for January 2020 (pdf, 79kb)<br>Responses for November 2019 (pdf, 32kb)                                           | tions for Purchase                  |  |
| Responses to Previous Online Sugges<br>Responses for April 2020 (pdf, 14kb)<br>Responses for March 2020 (pdf, 25kb)<br>Responses for February 2020 (pdf, 31kb)<br>Responses for January 2020 (pdf, 79kb)<br>Responses for November 2019 (pdf, 32kb)<br>Responses for October 2019 (pdf, 38kb) | tions for Purchase                  |  |

## 2. The PDF will display within the web browser

- **ठ ×** ଜ☆® C O S https://www.homsby.new.gov.au/\_dist/issist/pdf.Sie/000/131544/Suggestion-for P = â C S homsby.new.gov.au/\_dist/issist/pdf.Sie/000/131544/Suggestion-for P = â C

| 1                                            |                                                           |
|----------------------------------------------|-----------------------------------------------------------|
| Suggestion for Purchase R                    | esponses - April 2020                                     |
| Title                                        | Response                                                  |
| A Wish in the Dark                           | Decision pending                                          |
| An Outcast and An Ally                       | Decision pending                                          |
| Camino Winds                                 | Decision pending                                          |
| Christmas in Camelot                         | Decision pending                                          |
| Claiming T-Mo                                | Decision pending                                          |
| Dinosaurs before Dark                        | Decision pending                                          |
| Do you mind if I cancel?                     | Decision pending                                          |
| Evonne Goolagong (Little People, Big Dreams) | Decision pending                                          |
| How to Get Along with your Colleagues        | Decision pending                                          |
| How to Think More Effectively                | Decision pending                                          |
| Last Call at Nightshade Lounge               | Decision pending                                          |
| Mummies in the morning                       | Decision pending                                          |
| My Fate According to the Butte 🖺 🖶 🛛 👁 💷     | $O \mid \Theta \otimes \mid \mathcal{F}$ Decision pending |

3. Hover your mouse over the PDF to display the Save icon

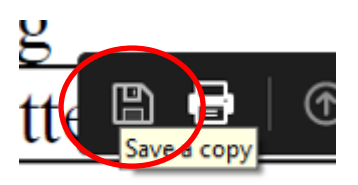

4. Click the Save icon ('Save a copy'). This will open the Save As dialogue window

| 🤗 Save As                                                                                                    |                         |                  |                     | ×       |
|----------------------------------------------------------------------------------------------------|-------------------------|------------------|---------------------|---------|
| $\leftarrow \rightarrow$ $\checkmark$ $\uparrow$ $\blacksquare$ $\Rightarrow$ This PC $\Rightarrow$ Public Files (D:) $\Rightarrow$ |                         | ٽ ~              | Search Public Files | (D:) ,0 |
| Organize 👻 New folder                                                                                                    |                         |                  |                     |         |
|                                                                                                    | Name                    | Date modified    | Туре                | Size    |
|                                                                                                    | Custom Office Templates | 15/06/2020 12:17 | File folder         |         |
| Inis PC                                                                                                    |                         |                  |                     |         |
| STORE N GO (E:)                                                                                                    |                         |                  |                     |         |
| Camera Roll                                                                                                    |                         |                  |                     |         |
| Custom Office Templates                                                                                                    |                         |                  |                     |         |
|                                                                                                    |                         |                  |                     |         |
|                                                                                                    |                         |                  |                     |         |
|                                                                                                    |                         |                  |                     |         |
|                                                                                                    |                         |                  |                     |         |
|                                                                                                    |                         |                  |                     |         |
|                                                                                                    |                         |                  |                     |         |
| File name: Suggestion-for-Purchase-Responses                                                                                        | -April-2020             |                  |                     | ~       |
| Save as type: Adobe PDF Files (*.pdf)                                                                                               |                         |                  |                     | ~       |
|                                                                                                    |                         |                  |                     |         |
| ∧ Hide Folders                                                                                                    |                         |                  | Save                | Cancel  |

5. Select your USB device. Rename the PDF if required and click Save to save the PDF to your USB device

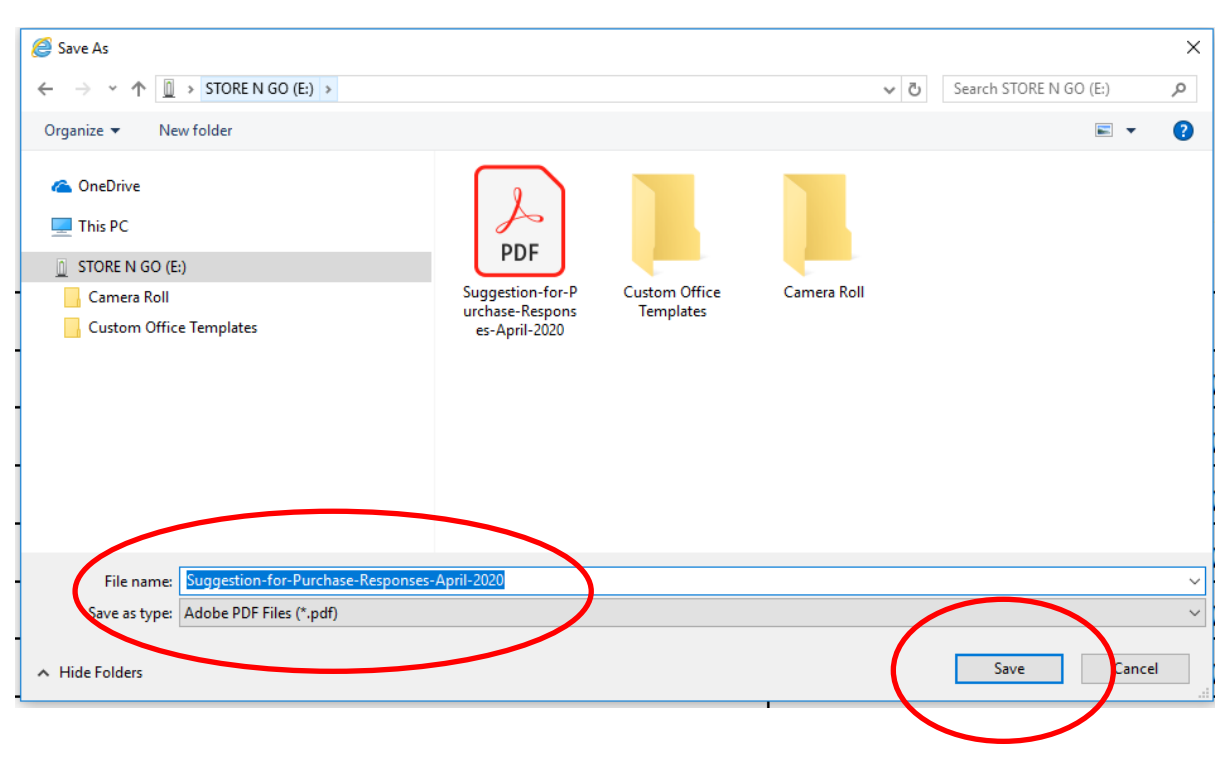